# Integration von FDM in Defense Orchestrator

# Inhalt

| Einleitung               |
|--------------------------|
| Voraussetzungen          |
| Anforderungen            |
| Verwendete Komponenten   |
| Hintergrundinformationen |
| Konfigurieren            |
| Netzwerkdiagramm         |
| Konfigurationen          |
| Überprüfung              |
| Fehlerbehebung           |
| Zugehörige Informationen |
|                          |

## Einleitung

In diesem Dokument wird beschrieben, wie ein vom FirePOWER-Gerätemanager (FDM) verwaltetes Gerät mithilfe eines Registrierungsschlüssels in den Cisco Defense Orchestrator (CDO) integriert wird.

## Voraussetzungen

## Anforderungen

Cisco empfiehlt, dass Sie über Kenntnisse in folgenden Bereichen verfügen:

- FirePOWER-Gerätemanager (FDM)
- Cisco Defense Orchestrator (CDO)

### Verwendete Komponenten

Die Informationen in diesem Dokument basierend auf folgenden Software- und Hardware-Versionen:

• FirePOWER Device Manager (FDM) Azure mit Version 7.4.1

Eine umfassende Liste kompatibler Versionen und Produkte finden Sie im <u>Secure Firewall Threat</u> <u>Defense Compatibility</u> Guide für weitere Informationen.

Die Informationen in diesem Dokument beziehen sich auf Geräte in einer speziell eingerichteten Testumgebung. Alle Geräte, die in diesem Dokument benutzt wurden, begannen mit einer gelöschten (Nichterfüllungs) Konfiguration. Wenn Ihr Netzwerk in Betrieb ist, stellen Sie sicher, dass Sie die möglichen Auswirkungen aller Befehle kennen.

## Hintergrundinformationen

Bevor Sie ein FDM-verwaltetes Gerät mithilfe eines Registrierungsschlüssels in den Cisco Defense Orchestrator (CDO) integrieren, stellen Sie sicher, dass folgende Voraussetzungen erfüllt sind:

- 1. Kompatible Version: Ihr Gerät muss Version 6.6 oder höher ausführen.
- 2. Netzwerkanforderungen: <u>Verbinden Sie Cisco Defense Orchestrator mit Ihren verwalteten</u> <u>Geräten</u>
- 3. Managementsoftware: Das Gerät muss über den Secure Firewall Device Manager (FDM) verwaltet werden.
- 4. Lizenzierung: Ihr Gerät kann entweder eine 90-Tage-Testlizenz oder eine Smart-Lizenz verwenden.
- 5. Bestehende Registrierungen: Stellen Sie sicher, dass das Gerät nicht bereits bei Cisco Cloud Services registriert ist, um Konflikte während des Onboarding-Prozesses zu vermeiden.
- 6. Ausstehende Änderungen: Vergewissern Sie sich, dass auf dem Gerät keine Änderungen ausstehen.
- 7. DNS-Konfiguration: Die DNS-Einstellungen müssen auf dem FDM-verwalteten Gerät korrekt konfiguriert sein.
- 8. Zeitdienste: Zeitdienste auf dem Gerät können präzise konfiguriert werden, um die Synchronisierung mit Netzwerk-Zeitprotokollen sicherzustellen.
- 9. Anforderung für FDM-Support-Aktivierung. Die Unterstützung des Firewall Device Managers (FDM) und seiner Funktionen wird ausschließlich auf Anfrage gewährt. Benutzer ohne aktivierten FDM-Support auf ihrem Tenant können keine Konfigurationen auf von FDM verwalteten Geräten verwalten oder bereitstellen. Um diese Plattform zu aktivieren, müssen Benutzer<u>eine Anfrage an das Support-Team</u> zur Aktivierung des FDM-Supports<u>senden</u>.

## Konfigurieren

### Netzwerkdiagramm

Der Schwerpunkt dieses Artikels liegt auf einem FDM-Gerät (FirePOWER Device Manager), das über seine Verwaltungsschnittstelle gesteuert wird. Diese Schnittstelle verfügt über einen Internetzugang, der für die Registrierung des Geräts bei Cisco Defense Orchestrator (CDO) erforderlich ist.

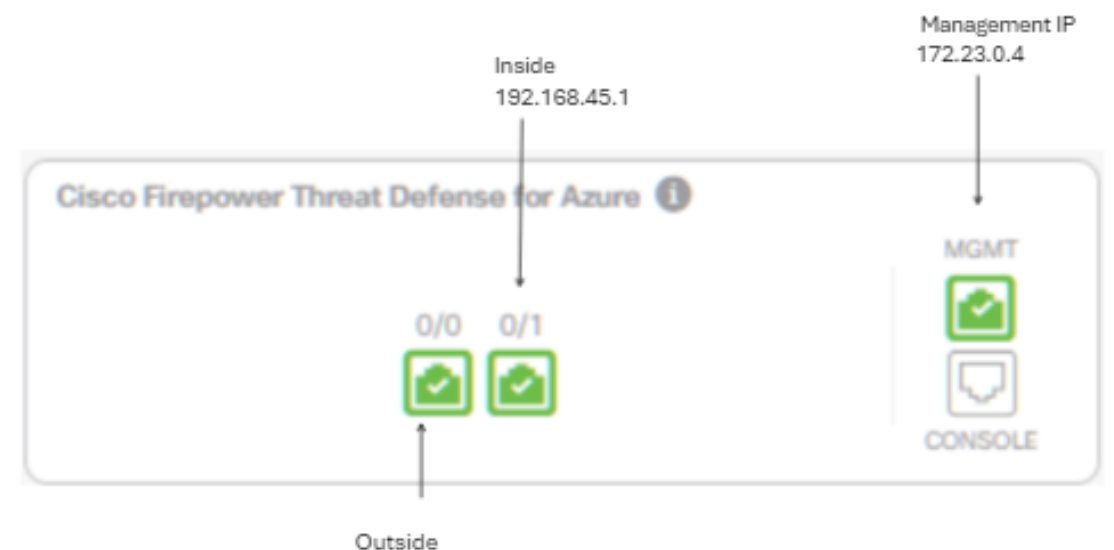

172.23.1.4

### Konfigurationen

Schritt 1: Melden Sie sich bei Cisco Defense Orchestrator (CDO) an.

Schritt 2: Navigieren Sie zum Inventarbereich, und wählen Sie die blaue Plustaste aus, um ein Gerät zu integrieren.

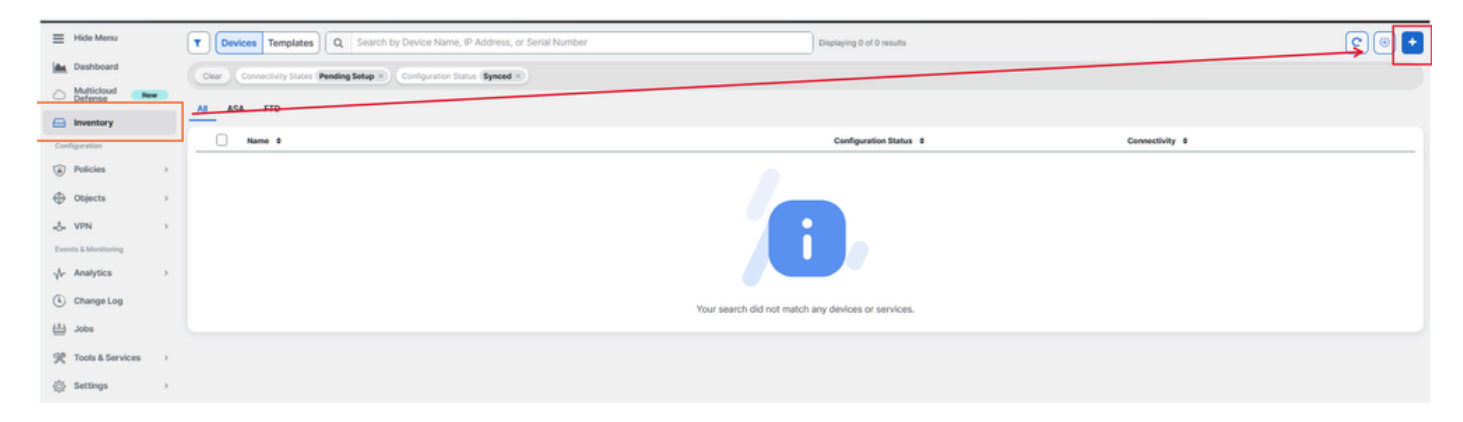

Schritt 3: Wählen Sie die FTD-Option aus.

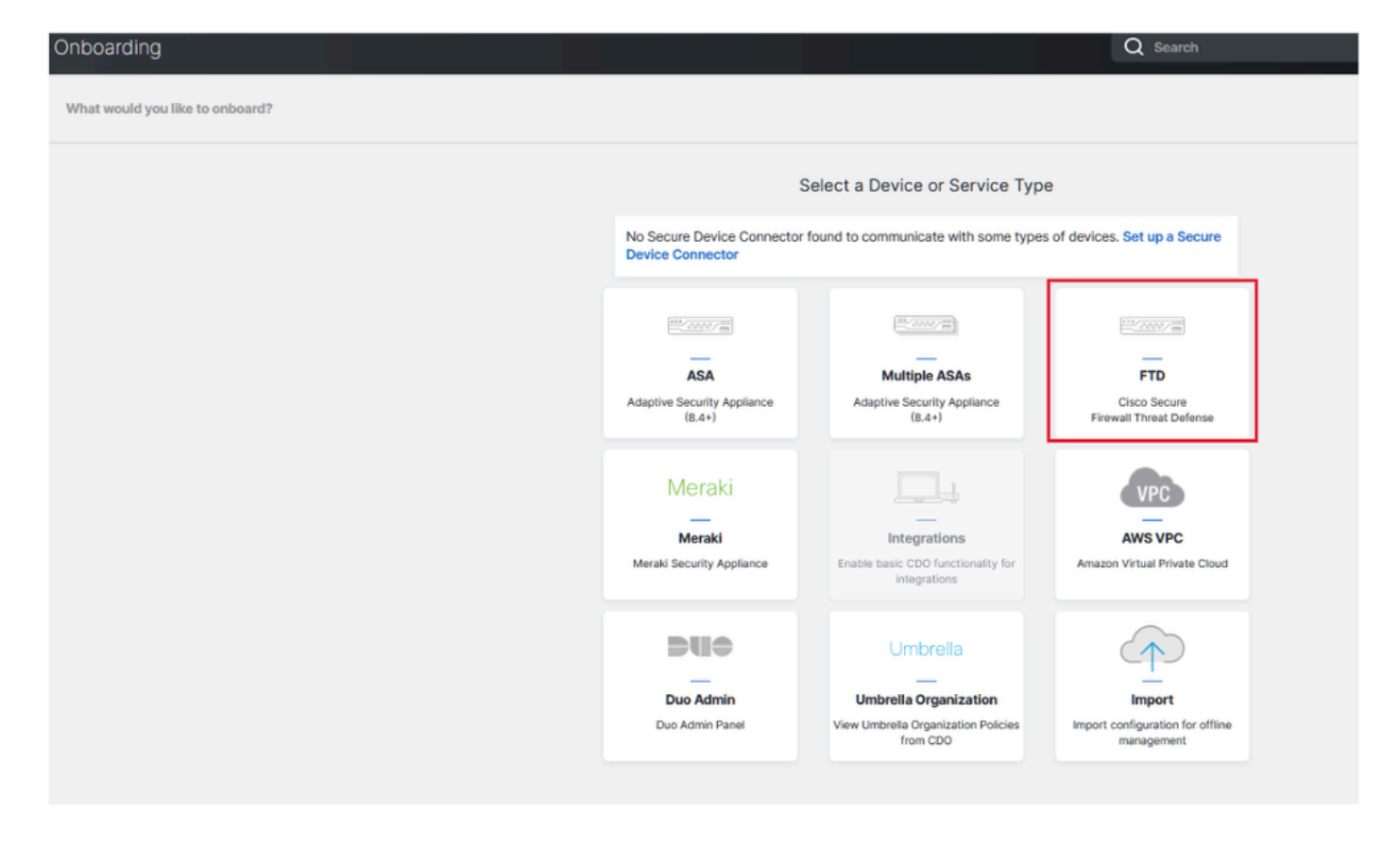

Schritt 4 Fahren Sie mit dem Abschnitt zum Onboard-FTD-Gerät fort, um den Registrierungsprozess zu beginnen. Beachten Sie die verfügbaren Methoden zum Integrieren eines Threat Defence-Geräts:

- Nach Seriennummer: Diese Methode gilt f
  ür physische Ger
  äte wie die Firepower 1000-, Firepower 2100- oder Secure Firewall 3100-Serie mit unterst
  ützten Softwareversionen. Hierf
  ür sind die Seriennummer des Geh
  äuses oder des PCA-Ger
  äts und eine Netzwerkverbindung mit dem Internet erforderlich.
- By Registration Key (Nach Registrierungsschlüssel): Dies ist die bevorzugte Methode f
  ür das Onboarding und besonders vorteilhaft f
  ür Ger
  äte, die IP-Adressen 
  über DHCP empfangen, da sie dazu beitr
  ägt, die Verbindung mit CDO aufrechtzuerhalten, selbst wenn sich die IP-Adresse des Ger
  äts 
  ändert.
- Verwendung von Anmeldedaten: Bei dieser Alternative müssen die Geräteanmeldedaten und die IP-Adresse der externen, internen oder Managementschnittstelle eingegeben werden, die auf die Gerätekonfiguration im Netzwerk zugeschnitten ist.

Wählen Sie für diesen Prozess die FDM-Option und anschließend die Option Registrierungsschlüssel verwenden, um eine konsistente Verbindung mit CDO sicherzustellen, unabhängig von möglichen Änderungen an der Geräte-IP-Adresse.

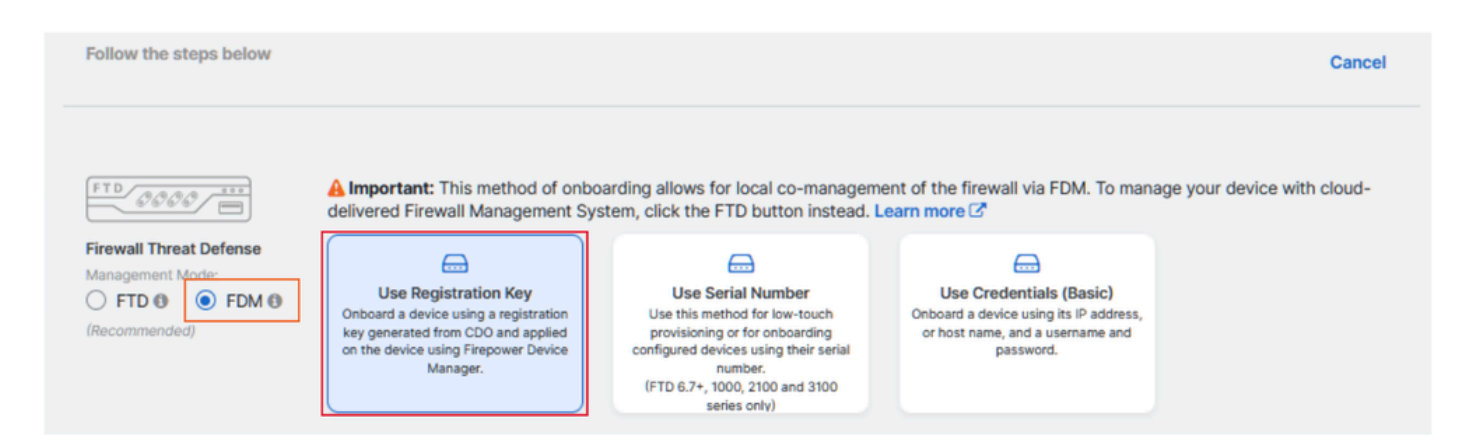

Schritt 5: Geben Sie den gewünschten Gerätenamen in das Feld Gerätename ein, und geben Sie die Richtlinienzuweisung an. Wählen Sie außerdem die Abonnementlizenz aus, die mit dem Gerät verknüpft werden muss.

| TD 8888                                                                       | A Important: This method of onbo<br>delivered Firewall Management Sys                                                                                   | barding allows for local co-managem<br>stem, click the FTD button instead. I                                                                                                    | nent of the firewall via FDM. To mana<br>Learn more 🗹                                                                                                    | age your device with cloud-                                                                                                    |
|-------------------------------------------------------------------------------|----------------------------------------------------------------------------------------------------|----------------------------------------------------------------------------------------------------|----------------------------------------------------------------------------------------------------|----------------------------------------------------------------------------------------------------|
| rewall Threat Defense<br>anagement Mode:<br>) FTD () () FDM ()<br>ecommended) | Use Registration Key<br>Onboard a device using a registration<br>key generated from CDO and applied<br>on the device using Firepower Device<br>Manager. | Use Serial Number<br>Use this method for low-touch<br>provisioning or for onboarding<br>configured devices using their serial<br>number.<br>(FTD 6.7+, 1000, 2100 and 3100<br>series only) | Use Credentials (Basic)<br>Onboard a device using its IP address,<br>or host name, and a username and<br>password.                                                                                                    |                                                                                                    |
| Device Name                                                                   | Device Name<br>FDM_Onboarding<br>Next                                                                                                    |                                                                                                    | Important: If you already hav<br>Response (CTR) account, you<br>CDO tenant and SecureX/CT<br>devices to be registered with<br>through the SecureX portal. SecureX Accounts (2 <sup>*</sup> for inst<br>Until your accounts are merg<br>see your device's events in S<br>other SecureX features. | e a SecureX or Cisco Threat<br>u will need to merge your<br>R account in order for your<br>SecureX. You can do so<br>See <b>Merge Your CDO and</b><br>ructions.<br>ed, you will not be able to<br>ecureX or benefit from |

Schritt 6: Der Abschnitt "Datenbankaktualisierungen" ist standardmäßig so konfiguriert, dass Sicherheitsaktualisierungen sofort ausgeführt und regelmäßige Updates eingerichtet werden. Durch Ändern dieser Einstellung werden keine bestehenden Aktualisierungspläne geändert, die über den Secure Firewall-Gerätemanager erstellt wurden.

| 1 | Device Name             | FDM_Onboarding                                                      |                                                                                                    |  |
|---|-------------------------|---------------------------------------------------------------------|----------------------------------------------------------------------------------------------------|--|
| 2 | Database Updates        | Immediately perform security updates, and enable recurring updates. |                                                                                                    |  |
|   |                         | Databases<br>Schedule<br>Next                                       | Geolocation, Intrusion Rule, VDB, Security Intelligence Feeds<br>Weekly on Mo at 02:00 AM Set Schedule |  |
| 3 | Create Registration Key |                                                                     |                                                                                                    |  |
| 4 | Smart License           |                                                                     |                                                                                                    |  |
| 5 | Done                    |                                                                     |                                                                                                    |  |

Schritt 7. Im Abschnitt "CLI Registration Key" (CLI-Registrierungsschlüssel) generiert CDO automatisch einen Registrierungsschlüssel. Wenn Sie die Onboarding-Schnittstelle vor Abschluss verlassen, wird ein Platzhalter für das Gerät im Inventar erstellt. Der Registrierungsschlüssel kann bei Bedarf zu einem späteren Zeitpunkt von diesem Ort abgerufen werden.

| 0 | Device Name             | FOM_Onboarding                                                                                                    |
|---|-------------------------|----------------------------------------------------------------------------------------------------|
| Ø | Database Updates        | Enabled                                                                                                    |
| 0 | Create Registration Key | Copy registration key     BB08webd3b70866854e4778872eftsfs     2     Paste the registration key copied above in the Cloud Services management in FDM. Learn more ?     Next |
| 0 | Smart License           |                                                                                                    |
| 0 | Done                    |                                                                                                    |

Schritt 8: Verwenden Sie das Symbol "Kopieren", um den generierten Registrierungsschlüssel zu kopieren.

Schritt 9. Greifen Sie auf den Secure Firewall Device Manager zu, der für das Onboarding in CDO vorgesehen ist.

Schritt 10. Wählen Sie im Menü "Systemeinstellungen" die Option "Cloud-Services" aus.

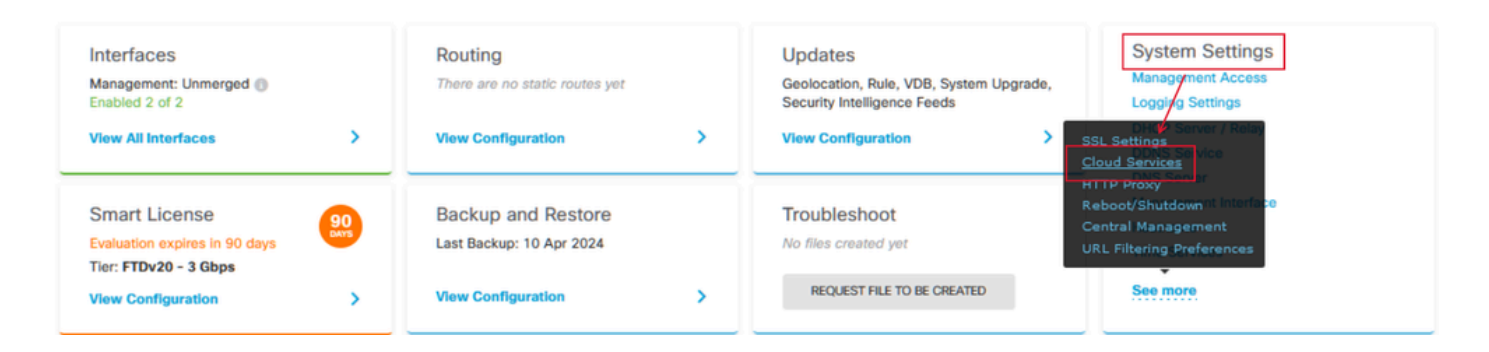

Schritt 11. Legen Sie in der Dropdown-Liste "Region" die richtige Cisco Cloud-Region fest, und richten Sie diese auf den geografischen Standort des Tenants aus:

- Wählen Sie für defenseorchestrator.com die Option US aus.
- Wählen Sie für defenseorchestrator.eu die Option EU aus.
- Wählen Sie für apj.cdo.cisco.com APJ aus.

## Device Summary Cloud Services

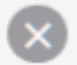

Not Registered

You can register the device with the Cisco cloud to use additional cloud-based services. If you want to use Cisco Defense Orchestrator (CDO) for management or want to remain in evaluation mode, then register with the cloud using your CDO or other security account registration key. You can alternatively auto-enroll with CDO or a Secure Firewall Management Center using the device serial number. If you want to use Secure Firewall device manager for management and are ready to license the device, then configure Smart Licensing, which automatically registers the device with the Cisco cloud. After you register with the cloud, you can enable or disable features as needed.

Enrollment Type

Security/CDO Account Sm

Smart Licensing

Region

US Region

Registration Key

REGISTER

85038aebd2b7c06d454e4778972df6fa

#### Service Enrollment

#### Cisco Defense Orchestrator

Cisco Defense Orchestrator is a cloud-based management tool used for managing network devices. Select this option if you want to register the device in your Cisco Defense Orchestrator account.

Enable Cisco Defense Orchestrator

#### **Cisco Success Network**

Cisco Success Network enablement provides usage information and statistics to Cisco which are essential for Cisco to provide technical support. This information also allows Cisco to improve the product and to make you aware of unused available features so that you can maximize the value of the product in your network.

Check out the Sample Data that will be sent to Cisco. See more ~

Enroll Cisco Success Network

Need help?

Schritt 12: Wählen Sie im Abschnitt "Anmeldungstyp" das Sicherheitskonto aus.

# Cloud Services

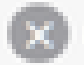

Not Registered

You can register the device with the Cisco cloud to use additional cloud-based services. If you want to use Cisco Defense Orchestrator (CDO) for management or want to remain in evaluation mode, then register with the cloud using your CDO or other security account registration key. You can alternatively auto-enrol with CDO or a Secure Firewall Management Center using the device serial number. If you want to use Secure Firewall device manager for management and are ready to license the device, then configure Smart Licensing, which automatically registers the device with the Cisco cloud. After you register with the cloud, you can enable or disable features as needed.

| Enrollment Type |  |  |  |
|-----------------|--|--|--|
| censing         |  |  |  |
|                 |  |  |  |

Region

**US Region** 

Registration Key

85038aebd2b7c06d454e4778972d%fa

#### Service Enroliment

#### **Cisco Defense Orchestrator**

Cisco Defense Orchestrator is a cloud-based management tool used for managing network devices. Select this option if you want to register the device in your Cisco Defense Orchestrator account.

Enable Cisco Defense Orchestrator

#### **Cisco Success Network**

Cisco Success Network enablement provides usage information and statistics to Cisco which are essential for Cisco to provide technical support. This information also allows Cisco to improve the product and to make you aware of unused available features so that you can maximize the value of the product in your network.

Check out the Sample Data that will be sent to Cisco. See more ~

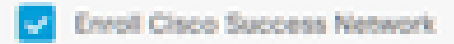

REGISTOR

Need help?(3)

Schritt 13: Fügen Sie den Registrierungsschlüssel in das Feld für den Registrierungsschlüssel ein.

# Cloud Services

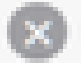

Not Registered

You can register the device with the Cisco cloud to use additional cloud-based services. If you want to use Cisco Defense Orchestrator (CDO) for management or want to remain in evaluation mode, then register with the cloud using your CDO or other security account registration key. You can alternatively auto-enroll with CDO or a Secure Firewall Management Center using the device serial number. If you want to use Secure Firewall device manager for management and are ready to license the device, then configure Smart Licensing, which automatically registers the device with the Cisco cloud. After you register with the cloud, you can enable or disable features as needed.

| 1.000 | 1000 | S. 1 | 1 1 1 1 1 1 1 1 1 1 1 1 1 1 1 1 1 1 1 |  |
|-------|------|------|---------------------------------------|--|
|       |      |      |                                       |  |
|       | -    |      |                                       |  |
|       |      |      |                                       |  |

Security/CDO Account Smart Licensing

#### Region

US Region

Registration Key

85038aebd2b7c06d454e4778972df6fa

#### Service Enrollment

#### **Cisco Defense Orchestrator**

Clisco Defense Orchestrator is a cloud-based management tool used for managing network devices. Select this option if you want to register the device in your Clisco Defense Orchestrator account.

0

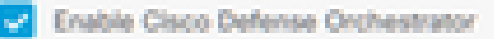

#### Cisco Success Network

Cisco Success Network enablement provides usage information and statistics to Cisco which are essential for Cisco to provide technical support. This information also allows Cisco to improve the product and to make you aware of unused available features so that you can maximize the value of the product in your network.

Check out the Sample Data that will be sent to Cisco. See more ~

Enroll Cisco Success Network

REGISTER

Need help?(3)

Schritt 14: Überprüfen Sie für Geräte ab Version 6.7 im Abschnitt "Service Enrollment" (Dienstregistrierung), ob Cisco Defense Orchestrator aktiviert ist.

# Cloud Services

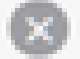

Not Registered

You can register the device with the Cisco cloud to use additional cloud-based services. If you want to use Cisco Defense Orchestrator (CDO) for management or want to remain in evaluation mode, then register with the cloud using your CDO or other security account registration key. You can alternatively auto-enrol with CDO or a Secure Firewall Management Center using the device serial number. If you want to use Secure Firewall device manager for management and are ready to license the device, then configure Smart Licensing, which automatically registers the device with the Cisco cloud. After you register with the cloud, you can enable or disable features as needed.

| Enrolment Type                                                                                                    |     |  |  |  |
|----------------------------------------------------------------------------------------------------|-----|--|--|--|
| Security/COO Account Smart Licensing                                                                                                    |     |  |  |  |
|                                                                                                    |     |  |  |  |
| Region                                                                                                    |     |  |  |  |
| US Region                                                                                                    | × 0 |  |  |  |
| Registration Key                                                                                                    |     |  |  |  |
| 85038aebd2b7c06d454e4778972df6fa                                                                                                    |     |  |  |  |
| Service Enrolment                                                                                                    |     |  |  |  |
| Cisco Defense Orchestrator                                                                                                    |     |  |  |  |
| Cisco Defense Orchestrator is a cloud-based management tool used for managing network<br>devices. Select this option if you want to register the device in your Cisco Defense Orchestrator<br>account.                                                                                                    |     |  |  |  |
| Enable Cisco Defense Orchestrator                                                                                                    |     |  |  |  |
| Cisco Success Network                                                                                                    |     |  |  |  |
| Cisco Success Network enablement provides usage information and statistics to Cisco which are<br>essential for Cisco to provide technical support. This information also allows Cisco to improve the<br>product and to make you aware of unused available features so that you can maximize the value<br>of the product in your network. |     |  |  |  |
| Check out the Servole Deta that will be sent to Cisco. See more ~                                                                                                    |     |  |  |  |
| Enroll Cisco Success Network                                                                                                    |     |  |  |  |
| Reading Need help?(3                                                                                                    |     |  |  |  |

Schritt 15: (Optional) Überprüfen Sie die Registrierungsdetails für das Cisco Success Network. Wenn Sie nicht teilnehmen möchten, deaktivieren Sie das Kontrollkästchen Cisco Success Network anmelden.

Schritt 16: Wählen Sie Registrieren aus, und akzeptieren Sie die Offenlegung von Cisco. Der Secure Firewall Device Manager sendet die Registrierung an CDO.

| Cloud Services                                                                                                    |                                                                                                    |                |  |  |  |
|----------------------------------------------------------------------------------------------------|----------------------------------------------------------------------------------------------------|----------------|--|--|--|
| Not Registered                                                                                                    |                                                                                                    |                |  |  |  |
| You can register the device with the Claco cloud to use additional cloud-based services. If you want to<br>use Claco Defense Orchestrator (CDO) for management or want to remain in evaluation mode, then<br>register with the cloud using your CDO or other security account registration kay. You can alternatively<br>auto-enroll with CDO or a Secure Firewall Management Center using the device serial number. If you<br>want to use Secure Firewall device manager for management and are ready to license the device, then<br>configure Smart Licensing, which automatically registers the device with the Claco cloud. After you<br>register with the cloud, you can enable or disable features as needed. |                                                                                                    |                |  |  |  |
| Enrolment Type                                                                                                    |                                                                                                    |                |  |  |  |
| Security/CDO Account Smart Licensing                                                                                                    |                                                                                                    |                |  |  |  |
| Region                                                                                                    | Cisco Diselecture                                                                                                    |                |  |  |  |
| US Region                                                                                                    | Cisco Disclosure                                                                                                    | ~              |  |  |  |
| Registration Key<br>85038aebd2b7c06d454e4778972df8ta                                                                                                    | Your device establishes a secure connection to the Cleco Cloud so that your device<br>can participate in additional service offerings from Cleco such as technical support<br>services, cloud management and monitoring services. Your device will establish and<br>maintain this secure connection at all times. You can turn off this connection at any<br>time by disabiling Cleco Success Network, Cleco SecureX threat response and Cleco |                |  |  |  |
| Cisco Defense Orchestrator<br>Cisco Defense Orchestrator<br>Cisco Defense Orchestrator is a cloud-based man<br>devices. Select this option if you want to register if                                                                                                    | Defense Orchestrator, Disability all will disconnect the device from the cloud.<br>Disconnection of Cisco Success Network, Cisco SecureX threat response and Cisco<br>Defense Orchestrator will not impact the receipt of Updates or operation of the<br>Smart Licensing capabilities; such functions will continue to operate normally.                                                                                                    |                |  |  |  |
| account.                                                                                                    |                                                                                                    |                |  |  |  |
| Enable Cisco Defense Orchestrator                                                                                                    |                                                                                                    | DECLINE ACCEPT |  |  |  |
| Cisco Success Network                                                                                                    |                                                                                                    |                |  |  |  |
| Cisco Success Network enablement provides usage information and statistics to Cisco which are<br>essential for Cisco to provide technical support. This information also allows Cisco to the<br>product and to make you aware of unused available features so that you and maximize the value<br>of the product in your network.                                                                                                    |                                                                                                    |                |  |  |  |
| Check out the Sample Data that will be sent to Dec                                                                                                    | S. See more Y                                                                                                    |                |  |  |  |
| Envoll Cisco Success Network                                                                                                    |                                                                                                    |                |  |  |  |
| RECENTER Need help?(3                                                                                                    |                                                                                                    |                |  |  |  |

Schritt 17: Wählen Sie in CDO im Bereich zur Erstellung des Registrierungsschlüssels Weiter aus.

Schritt 18. (Optional) Identifizieren und wählen Sie die für das Gerät vorgesehenen Lizenzen, und klicken Sie dann auf Weiter.

Schritt 19: Beobachten Sie den Gerätestatus beim CDO-Bestandsübergang von Nicht bereitgestellt zu Lokalisierung, dann zu Synchronisierung und schließlich zu Synchronisierung.

# Überprüfung

Verwenden Sie diesen Abschnitt, um zu überprüfen, ob Ihre Konfiguration ordnungsgemäß funktioniert.

Navigieren Sie zum CDO-Portal, und überprüfen Sie den Gerätestatus, der auf Online und Synchronisiert verweist. Die Statusüberprüfung kann darüber hinaus über die FDM-GUI durchgeführt werden. Navigieren Sie zu System > Cloud Services, um den Verbindungsstatus für Cisco Defense Orchestrator und Cisco Success Network zu beobachten. Die Schnittstelle zeigt den Status "Verbunden" an und bestätigt die erfolgreiche Integration mit den Services.

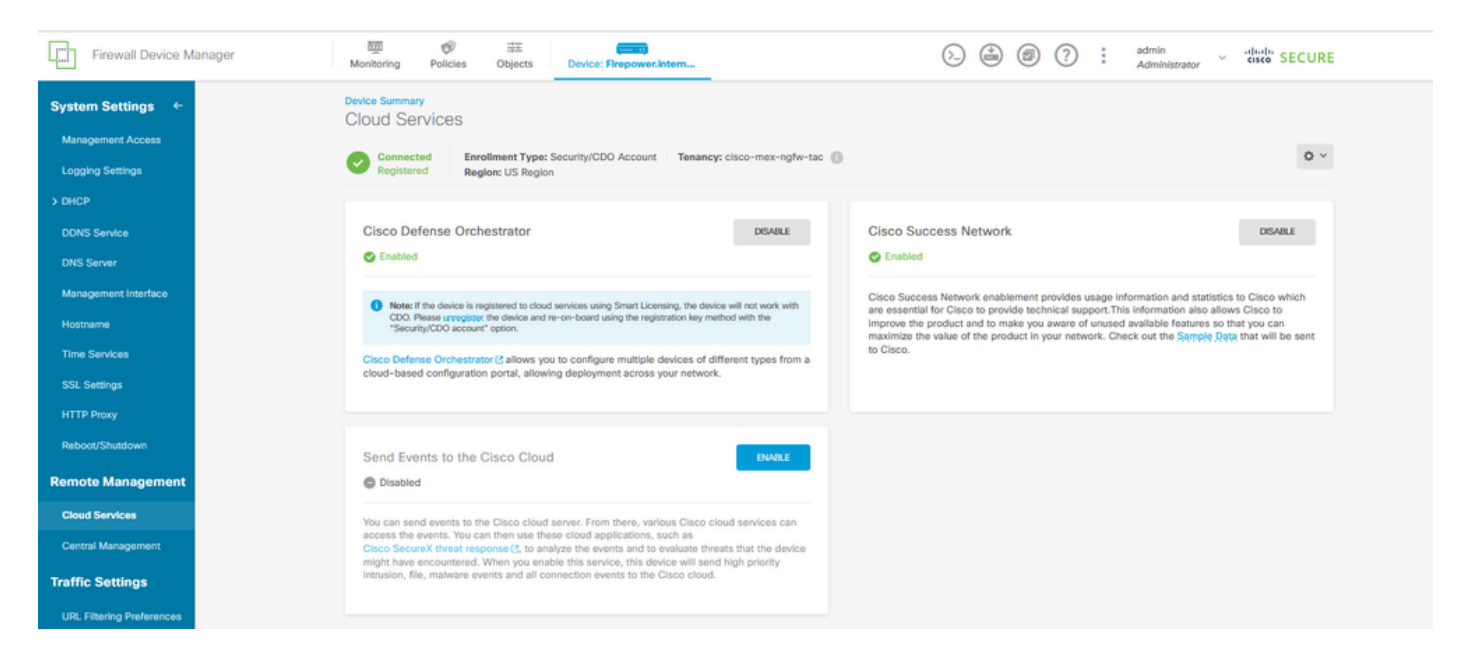

## Fehlerbehebung

In diesem Abschnitt erhalten Sie Informationen zur Behebung von Fehlern in Ihrer Konfiguration.

· Behebung des FQDN-Ausfalls des Cloud-Services

Wenn die Geräteregistrierung fehlschlägt, weil der Cloud-Service-FQDN nicht aufgelöst werden kann, überprüfen Sie die Netzwerkverbindung oder die DNS-Konfiguration, und versuchen Sie erneut, das Gerät einzubinden.

• Ungültiger Registrierungsschlüssel.

Wenn die Geräteregistrierung aufgrund der Eingabe eines ungültigen Registrierungsschlüssels im Firewall-Geräte-Manager nicht abgeschlossen wird, kopieren Sie den korrekten Registrierungsschlüssel vom Cisco Defense Orchestrator, und wiederholen Sie den Registrierungsprozess. Wenn das Gerät bereits über eine Smart-Lizenz verfügt, entfernen Sie die Smart-Lizenz, bevor Sie den Registrierungsschlüssel in den Firewall Geräte-Manager eingeben. • Unzureichendes Lizenzproblem

Wenn der Verbindungsstatus des Geräts "Unzureichende Lizenz" anzeigt, fahren Sie wie folgt fort:

- 1. Warten Sie etwas, bis das Gerät die Lizenz erhält, da der Cisco Smart Software Manager unter Umständen einen Zeitraum benötigt, um eine neue Lizenz auf das Gerät anzuwenden.
- 2. Wenn der Gerätestatus unverändert bleibt, aktualisieren Sie das CDO-Portal, indem Sie sich abmelden und anschließend erneut anmelden, um potenzielle Probleme bei der Netzwerkkommunikation zwischen dem Lizenzserver und dem Gerät zu beheben.
- 3. Wenn der Gerätestatus durch die Portalaktualisierung nicht aktualisiert wird, gehen Sie wie folgt vor:
  - Erstellen Sie einen neuen Registrierungsschlüssel vom <u>Cisco Smart Software</u> <u>Manager</u>, und kopieren Sie ihn. Weitere Informationen finden Sie im Video <u>Generate</u> <u>Smart Licensing</u>.
  - Wählen Sie in der CDO-Navigationsleiste die Seite "Inventory" (Bestand) aus.
  - Wählen Sie das aufgeführte Gerät mit dem Status Unzureichende Lizenz aus.
  - Klicken Sie im Bereich "Device Details" (Gerätedetails) auf Manage Licenses (Lizenzen verwalten) unter der Warnmeldung Inenough Licenses (Nicht ausreichende Lizenzen). Daraufhin wird das Fenster Lizenzen verwalten angezeigt.
  - Fügen Sie im Feld Activate (Aktivieren) den neuen Registrierungsschlüssel ein, und wählen Sie Register Device (Gerät registrieren) aus.

Nachdem der neue Registrierungsschlüssel erfolgreich angewendet wurde, muss der Geräteverbindungsstatus in "Online" geändert werden.

Eine umfassende Anleitung zur Registrierung des Firepower Device Manager (FDM) mithilfe alternativer Methoden zum Registrierungsschlüssel finden Sie in der detaillierten Dokumentation unter dem Link "<u>Troubleshoot FDM-Managed Devices</u>".

Diese Ressource bietet Schritt-für-Schritt-Anleitungen und Tipps zur Fehlerbehebung für verschiedene Registrierungsverfahren, mit denen FDM erfolgreich in Cisco Defense Orchestrator (CDO) integriert werden kann.

## Zugehörige Informationen

- Fehlerbehebung bei FDM-verwalteten Geräten
- Management von FDM-Geräten mit Cisco Defense Orchestrator
- <u>Technischer Support und Downloads von Cisco</u>

### Informationen zu dieser Übersetzung

Cisco hat dieses Dokument maschinell übersetzen und von einem menschlichen Übersetzer editieren und korrigieren lassen, um unseren Benutzern auf der ganzen Welt Support-Inhalte in ihrer eigenen Sprache zu bieten. Bitte beachten Sie, dass selbst die beste maschinelle Übersetzung nicht so genau ist wie eine von einem professionellen Übersetzer angefertigte. Cisco Systems, Inc. übernimmt keine Haftung für die Richtigkeit dieser Übersetzungen und empfiehlt, immer das englische Originaldokument (siehe bereitgestellter Link) heranzuziehen.